# ヤオコーPayにおける 埼玉りそな銀行・りそな銀行 口座登録のご案内

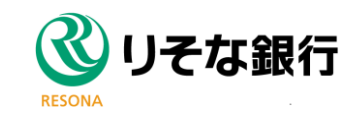

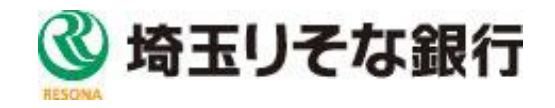

# マイゲート※をご契約の口座のみご登録が可能です

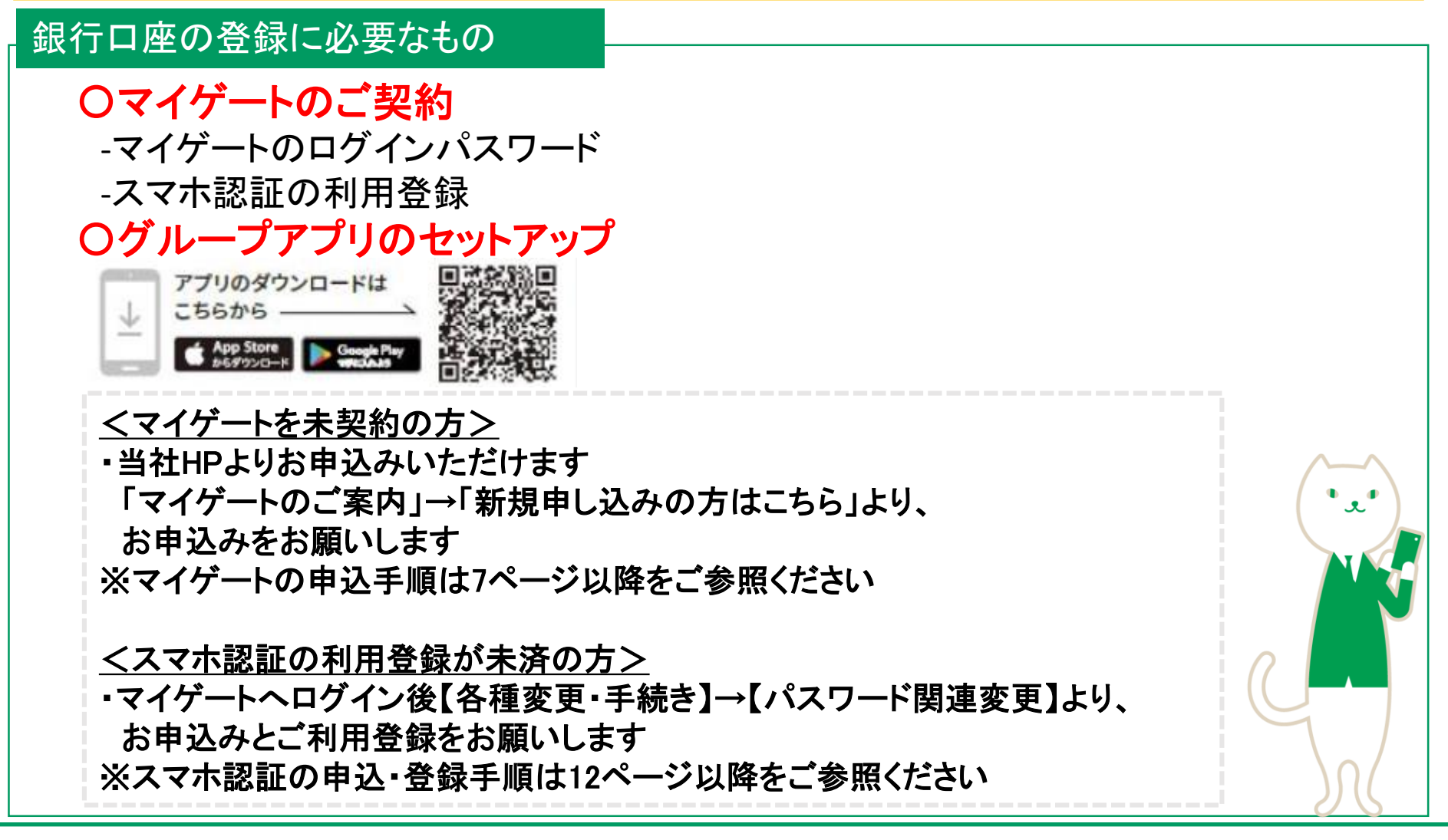

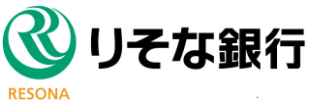

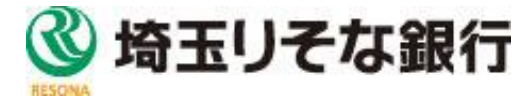

### ヤオコーPay口座登録手順 ①~③

### 金融+で、未来をプラスに。RESONA GROUP

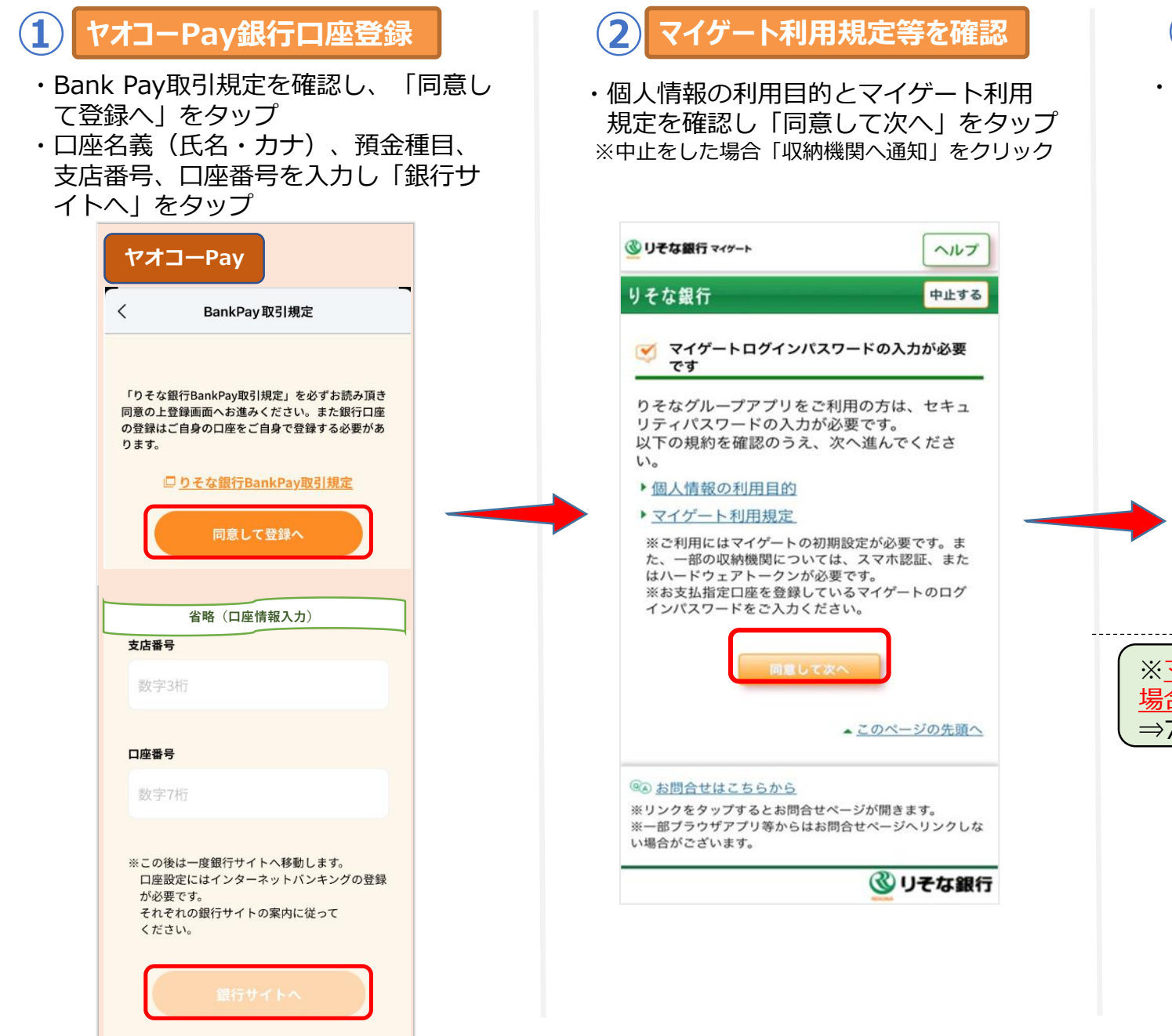

### 3 ログインパスワードを入力

・マイゲートログインパスワードを入力し、 「ログイン」をタップ

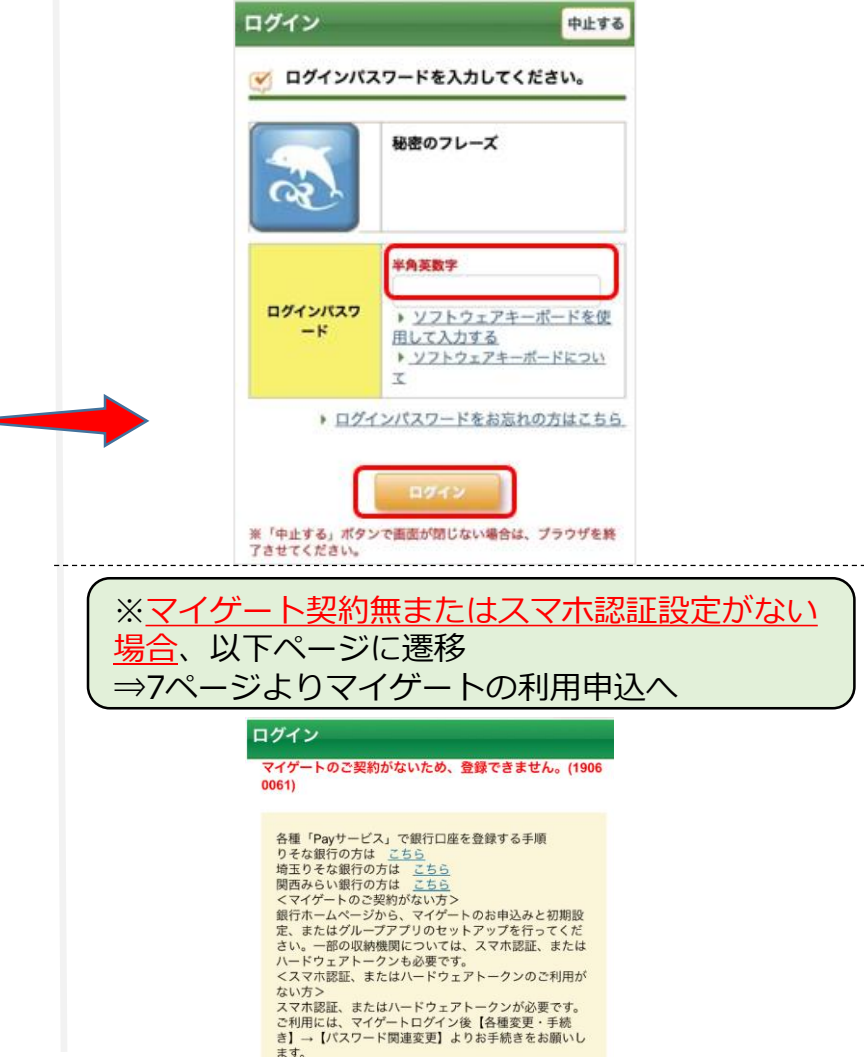

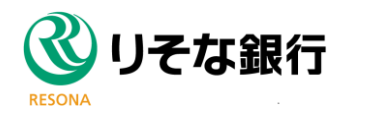

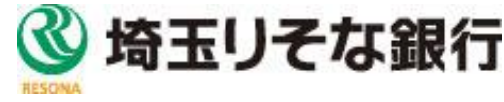

## ヤオコーPay口座登録手順(スマホ認証) ④~⑤

5

金融+で、未来をプラスに。RESONA GROUP

### 4 WEB口座振替規定画面

・「この内容を理解し、同意します」に チェックし、「同意して次へ」をタップ ※中止をした場合「収納機関へ通知」をクリック

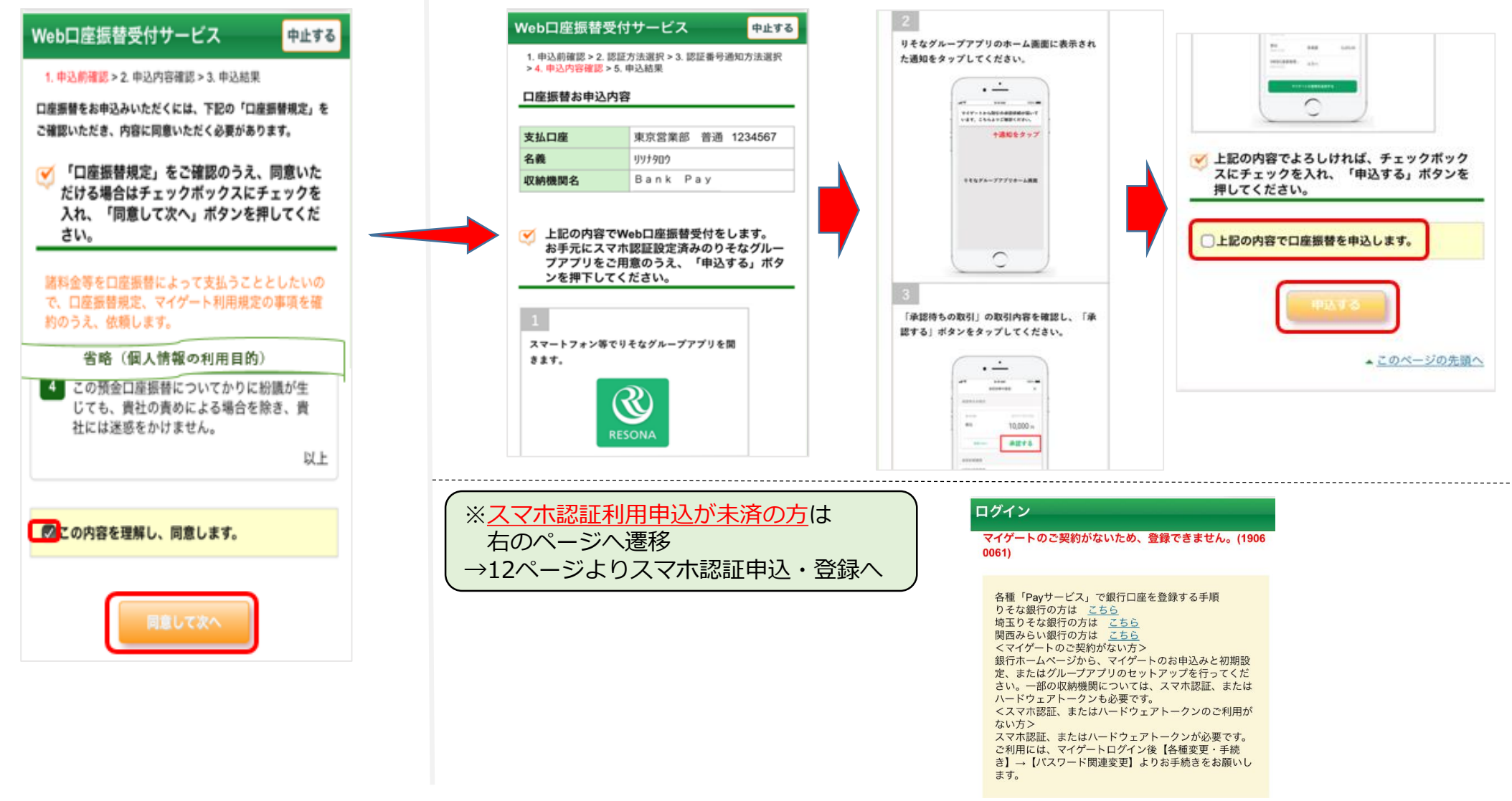

口座振替申込内容確認

を入れて、「申込する」をタップ

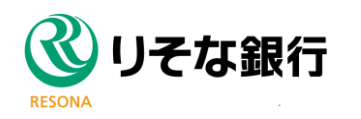

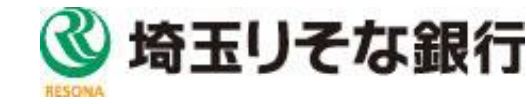

・申込口座を確認し、「上記の内容で口座振替を申込します。」にチェック

### ヤオコーPay口座登録手順(スマホ認証) ⑥~⑧

#### 金融+で、未来をプラスに。RESONA GROUP

×

2022.06.08 14:11

1,000円

承認する

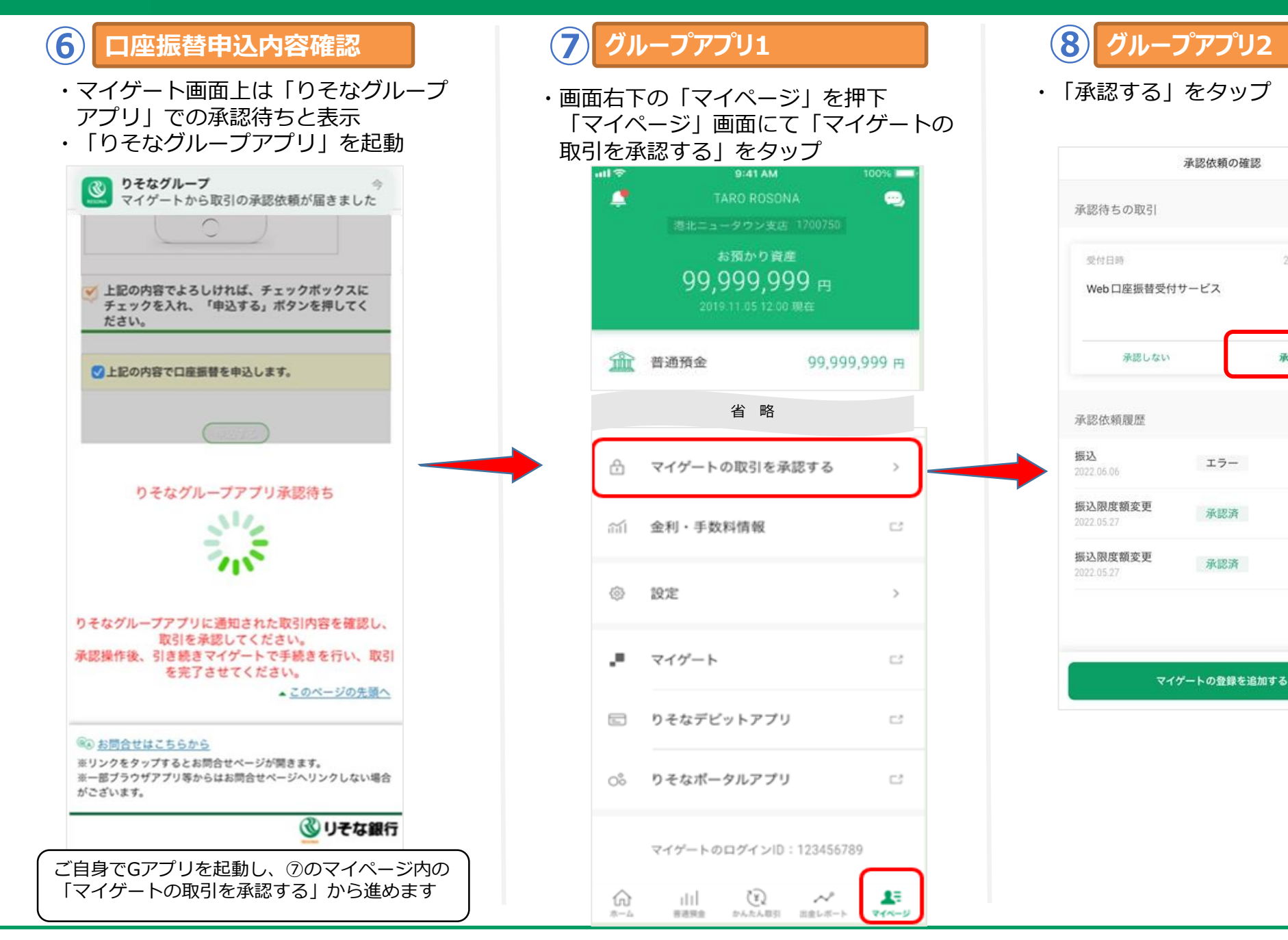

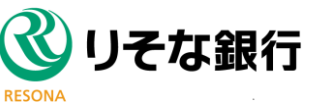

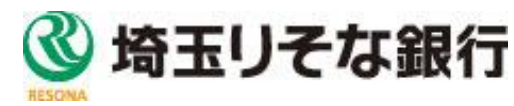

### ヤオコーPayロ座登録手順(スマホ認証) ⑨~⑪

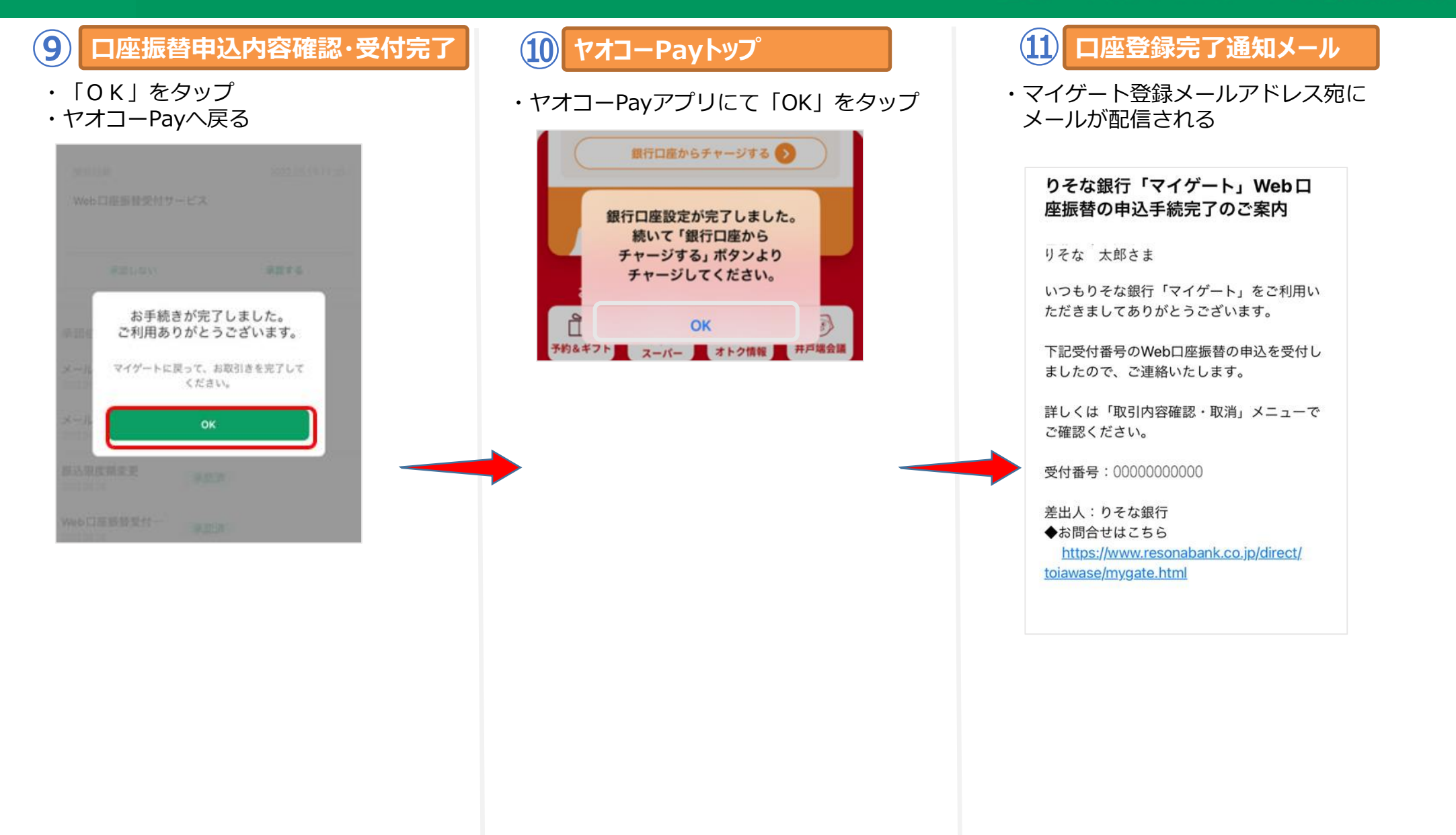

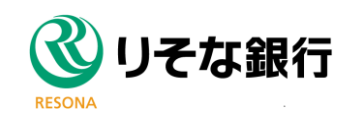

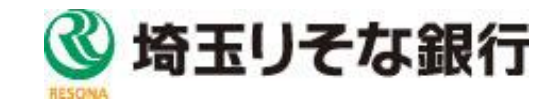

## マイゲートの申込手順

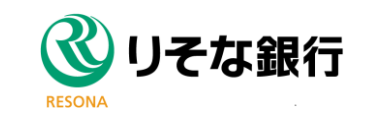

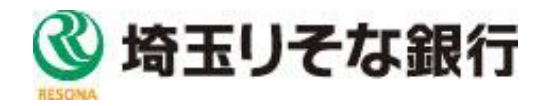

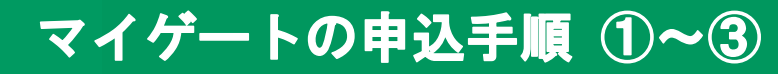

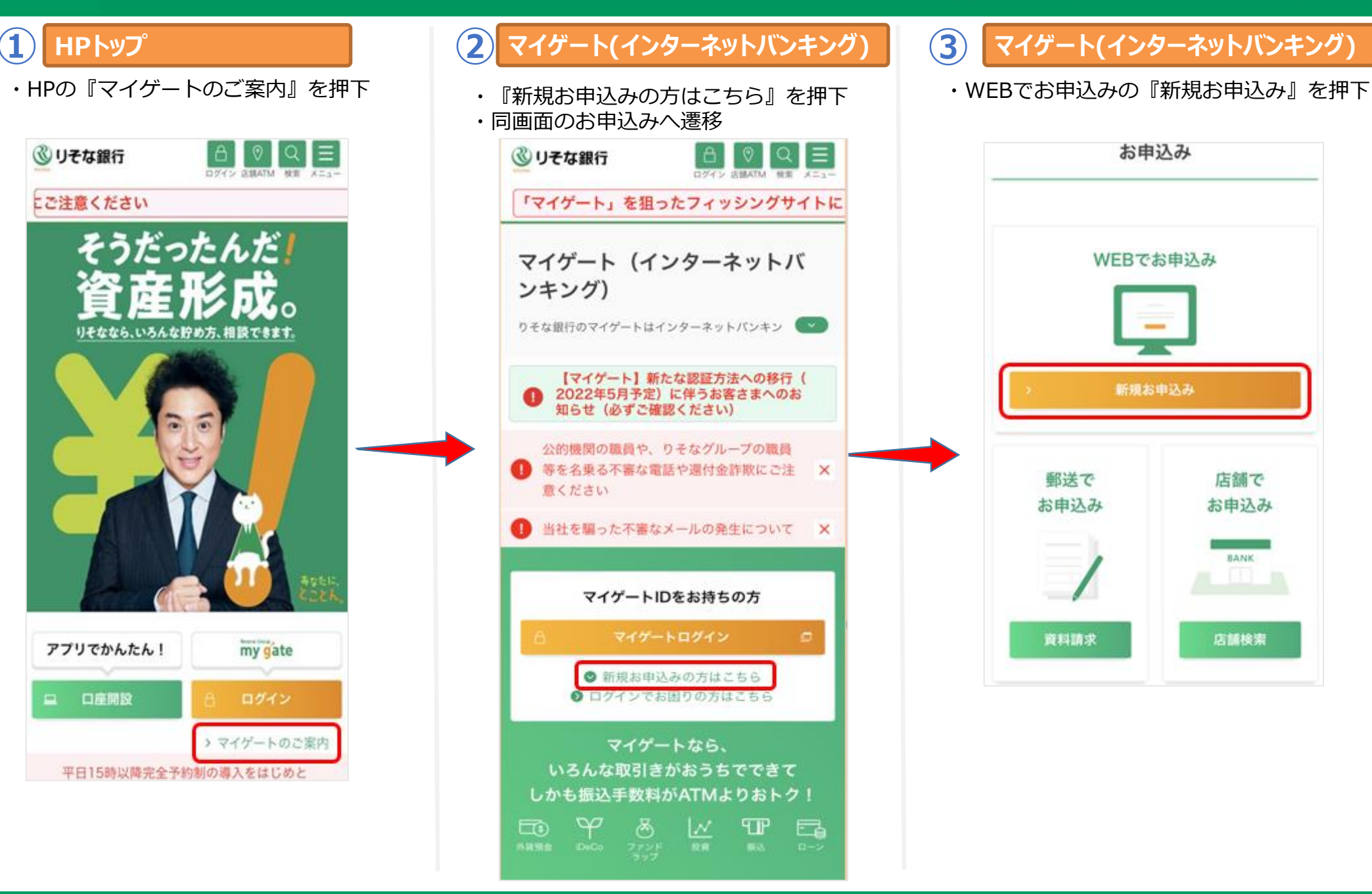

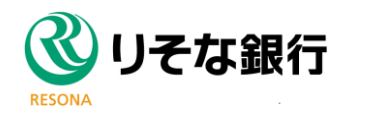

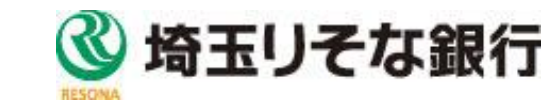

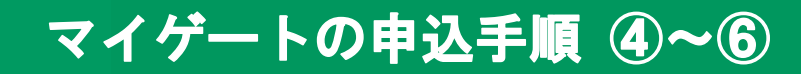

金融+で、未来をプラスに。RESONA GROUP

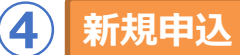

・お取引状況に合わせて以下の質問に回答

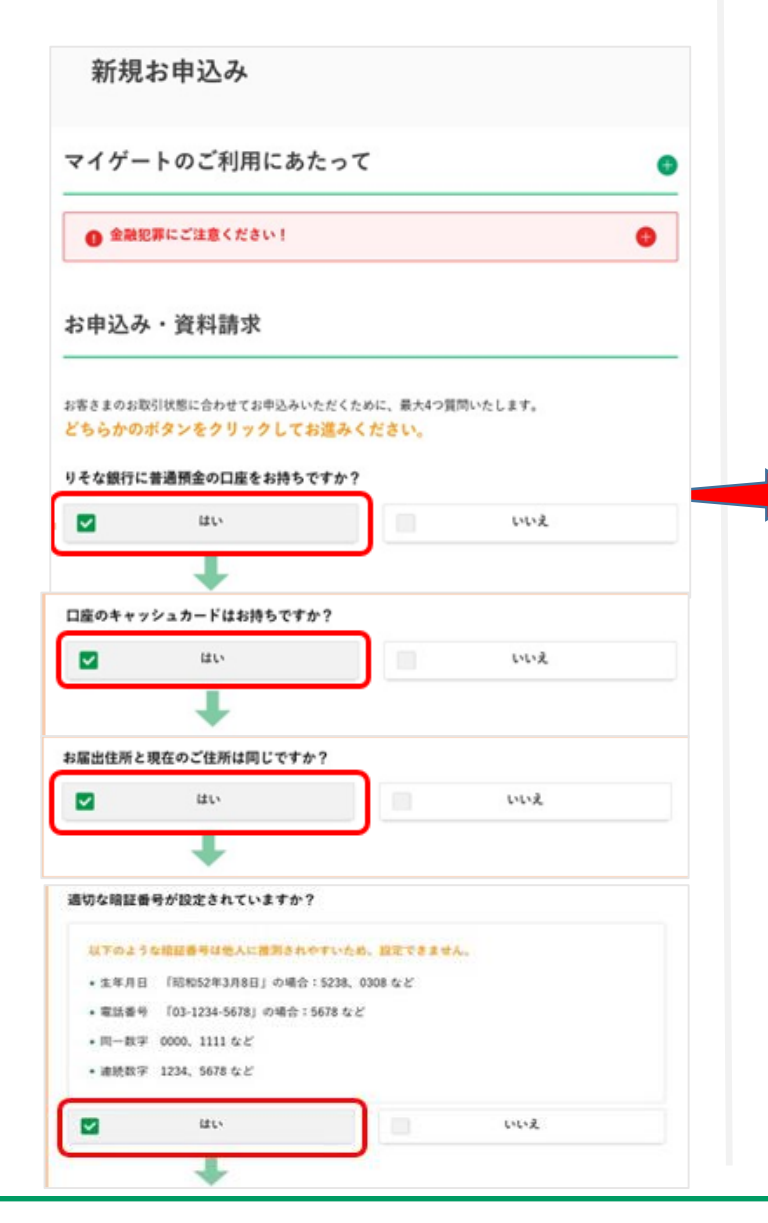

#### **5**) 新規申込

・マイゲート申込サービス規定と、「りそ なクラブ | の自動入会を確認 ・『同意して申込画面へ進む』を押下

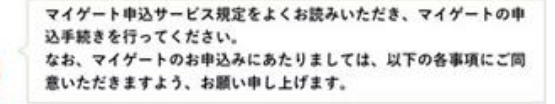

#### (ご位意いただく事項)

マイゲート申込サービス規定

おトクなポイントサービス「りそなクラブ」の自動入会について

#### マイゲート申込サービス規定

第1条 (マイゲート申込サービス) マイゲート申込サービス(以下「本サービス」といいます。」とは、当社ホームページ上の受付 画面より所定事項を入力・伝達することにより、あるいは、店舗にて普通預金口座のキャッシュ カード暗証を使用して、マイゲート利用規定に基づく「マイゲート」の新規・変更・解約を申込 むサービスです。

MAN CRIMINAL

#### おトクなポイントサービス「りそなクラブ」の自動入会について

- ・「りそなクラブ」は、お取引内容に応じてたまるポイントをパートナー企業が提供するポイン トへの交換やキャッシュバックができるサービスです。また、毎月決定する4段階のステータス に応じて各種手数料の優遇や特典を受けることができます。
- ・本画面よりマイゲートを新規申込された場合、マイゲートのメイン口座にご登録の口座を代表 口座として、「リそなクラブ」へ自動入会となります。以下のりそなクラブサービス規定が疑 約の内容となります。
- \* なお、本事項にご同意いただけない場合は、マイゲートをご利用いただけませんので予めご了 承ください。また、届出のご住所と現在のご住所が異なることが利明した場合等、「りそなク ラブ」の自動入会を取消させていただく場合がございます。
- 詳しいサービス内容等については、以下をご確認ください。
- 「りそなクラブ」のサービス内容はこちら

「リそなクラブサービス規定」はこちら 弾

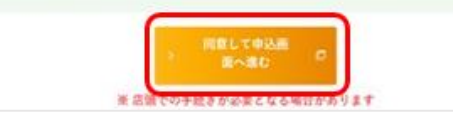

#### 6 マイゲート利用規定

- ・マイゲート利用規定を確認し、「この内容を 理解し、同意します。| チェック ・『同意して次へ』を押下

マイゲート利用申込受付 🎯 マイゲートのお中込みにあたり、マイゲート利用規定をよくお読みください。 😞 💷 🛤 マイゲート利用規定 2022年5月16日現在 本利用規定の目的 本利用規定は、りそな銀行、埼玉りそな銀行の「マイゲート」につい て、規定するものです。 なお、本利用規定における「当社」とは、「マイゲート」利用申込の 際にメイン口座または代表口座として指定された普通預金口座または 当座預金口座の取引銀行をいいます。 申込書の取扱い りそな銀行・埼玉りそな銀行それぞれで「マイゲート」のご利用をご 希望の場合、各銀行あてにお申込みください。 「マイゲート」利用申込書に、各銀行の口座があわせて記入されてい た場合、メイン口座として記入されている口座と思んを想起の口座 省 略

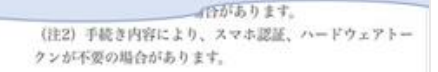

#### おトクなポイントサービス「りそなクラブ」の自動入会について

・「りそなクラブ」は、お取引内容に応じてたまるポイントをパー トナー企業が提供するポイントへの交換やキャッシュバックができ るサービスです。また、4段階のステータスに応じて各種手数料の 優遇や特典を受けることができます。

・マイゲートのご利用開始により、マイゲートのメイン口座にご登 録の口座を代表口座として、「りそなクラブ」へ自動入会となりま す。以下のりそなクラブサービス規定が契約の内容となります。 なお、本事項にご同意いただけない場合は、マイゲートをご利用

いただけませんので予めご了承ください。また、届出のご住所と現 在のご住所が異なることが判明した場合等、「りそなクラブ」の自 動入会を取消させていただく場合がございます。

・詳しいサービス内容等については、以下をご確認ください。 「りそなクラブ」のサービス内容はこちら 「りそなクラブサービス規定」は こちら

この内容を理解し、同意します。 188928763

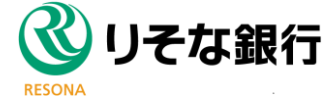

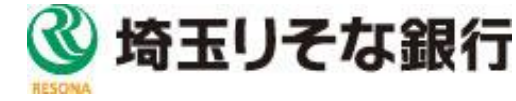

### マイゲートの申込手順 ⑪~⑫

#### 金融+で、未来をプラスに。RESONA GROUP

### 10 口座情報入力

・口座情報を入力 ・スマホ認証を利用するにチェックをいれ、 『次へ』を押下

| マイゲート和川              | 中运受付                                                                                                    |                                                                             |                                    |                                   |   |  |
|----------------------|----------------------------------------------------------------------------------------------------|-----------------------------------------------------------------------------|------------------------------------|-----------------------------------|---|--|
|                      |                                                                                                    |                                                                             |                                    | _                                 |   |  |
| 101                  | C CARLES CHILD                                                                                                    |                                                                             |                                    |                                   |   |  |
| お手元にキャッ<br>(客さまのご本人  | シュカードと補助をご用意のうえ、以下の情報をご/<br>構設のため、下記すべての期目に正確にご入力をお                                                                                                    | .かくだ<br>  -1. #                                                             | 311,<br>T)                         | 0210                              | - |  |
| 1.8.8 (9.9.9.4)      | 半角カナは使用しないでください<br>アルファベットは、金角大文字でご入力ください                                                                                                    |                                                                             |                                    |                                   |   |  |
| 305.6                | +289@r                                                                                                    |                                                                             |                                    |                                   |   |  |
| 911                  | 普通资金                                                                                                    | 通照金                                                                         |                                    |                                   |   |  |
| UMARU                | PART<br>FREEARCED<br>INSTANCED<br>INSTANCED                                                                                                    | マレントラムアメーター<br>アリ酸化して入力<br>単連型のオータークから<br>入力する時かん<br>アムンテロントの利<br>アムンテロントの利 |                                    |                                   |   |  |
| XY2 EE               | Oracemic entering and oracle and oracle and | 1 4 7                                                                       | 2 5 8                              | 3<br>6<br>9                       |   |  |
| RRAU                 | で利用学<br>サージー<br>「「「」」」の「「」」を知じて有字で入りてど<br>りい。<br>単語語などの知道を知られたので意思ともったがったの                                                                                                    | 1941<br>1941<br>1941                                                        | 0                                  | 2<br>1944<br>1944<br>1944         |   |  |
| 3.9.00               | ◎◎●年 ◎●月 ◎●日                                                                                                    |                                                                             |                                    |                                   |   |  |
| - 10年<br>メールアドレス     | 半角<br>マイゲート利用中品受付完了時に、ご人か<br>メールアドレス鬼にログイン1Dを退損い!                                                                                                    | いただ                                                                         | いたち                                | -                                 |   |  |
| )他品文<br>メールアドレス      | ◆確認のため再度ご入力ください<br>平均                                                                                                    |                                                                             |                                    | -                                 |   |  |
| Bita-Leo<br>CBINA-IN | ○銀行からのご案内メールを受取らない<br>ご登録の電子メールアドレスにお得なキャ<br>アンケート・メンサナンス管報 などをお望<br>案内メールが不要な方(受信に到回いただ<br>エックボックスにキェックをしてください、<br>なお、「ご案内メール」の受信要否に関わ<br>定了後に「ログイン1D」をご 人力のメー<br>します。                                                                                                    | ンペー、<br>けして<br>けない<br>らず、<br>・<br>ルアト                                       | ン朝朝<br>(いま)<br>方) (<br>本わり<br>(レス・ | 149、<br>オ、ご<br>オ、 チ<br>「載き<br>へ送引 |   |  |
|                      | (※)部提書号が市町村合併等で変更となった<br>示されることがあります。その場合は、変<br>ご入力いただくか、もしくは、調に思れ入<br>ダーでの中込をお願いいたします、メール                                                                                                    | :場合、<br>更勝の<br>ります<br>オーダ                                                   | エラ 御他 がメー                          | ー かけ<br>おりを<br>ー みす・<br>こちら       |   |  |

### (11) 確認

・申込内容を確認し、CD暗証番号入力後、 『申込する』を押下

| Dr. Commercia                                                                                                    | CHER A CREAT                                                                                                    |             |                  |                                                              |                             |
|----------------------------------------------------------------------------------------------------|----------------------------------------------------------------------------------------------------|-------------|------------------|--------------------------------------------------------------|-----------------------------|
|                                                                                                    |                                                                                                    |             |                  |                                                              | + 4278                      |
| ゲート科明中込い症例                                                                                                    |                                                                                                    |             |                  |                                                              |                             |
| お名前(全角カナ)                                                                                                    | 7464 92749                                                                                                    |             |                  |                                                              |                             |
| 388                                                                                                    | RESER                                                                                                    |             |                  |                                                              |                             |
| 88                                                                                                    | 2.5                                                                                                    |             |                  |                                                              |                             |
| 口被動导                                                                                                    | 0817745                                                                                                    |             |                  |                                                              |                             |
| 27488                                                                                                    | 2.11140025515用.96                                                                                                    |             |                  |                                                              |                             |
| 新铁器号                                                                                                    | 109-0029                                                                                                    |             |                  |                                                              |                             |
| 生年月日                                                                                                    | 1060W06月06日                                                                                                    |             |                  |                                                              |                             |
| #14先メールアドレス                                                                                                    | and to face p                                                                                                    |             |                  |                                                              |                             |
| 目からのご面内メール                                                                                                    | 党取らない                                                                                                    |             |                  |                                                              |                             |
|                                                                                                    |                                                                                                    |             |                  |                                                              |                             |
| 85/7h7±                                                                                                    | アキーボードを使用して入力<br>ーボードから入力する場合は                                                                                                    | 1           | 2                | 3                                                            |                             |
| 25/75-9±<br>※通知のキ<br>チェック市。                                                                                                    | アキーボードを使用して入力<br>ーボードから入力する場合は、<br>クスのチェック起まずして(だぶい)                                                                                             | 1           | 2                | 3                                                            |                             |
| ピノアウェ<br>※通知のキ<br>キェックボッ                                                                                                    | アキーボードを使用して入力<br>ーボードから入力する場合は、<br>クスのサエックをはずして(22次)。                                                                                            | 1 4 7       | 2 5 8            | 3<br>6<br>9                                                  |                             |
| (2)/7)ウェ<br>※通知のキ<br>サエックキッ                                                                                                    | アネーボードを使用して入力<br>ーボードから入力する場合は、<br>クスのサ <sub>ポイ</sub> クをはずしてください                                                                                 | 1 4 7       | 2<br>5<br>8<br>0 | 3<br>6<br>9<br>9/7                                           |                             |
| <ul> <li>2079年<br/>市通常のキ<br/>手上がた。</li> <li>312日の日</li> <li>312日の日</li> <li>312日の</li> <li>312日の</li></ul> | アネーボードを使用して入力<br>ーボードから入力する場合は、<br>クスのサエックをはずしてください<br>下さしい1                                                                                     | 1<br>4<br>7 | 2 5 8 0          | 3<br>6<br>9                                                  |                             |
| ジンプラニ<br>単連本のキ<br>サエックキッ<br>部種記算にこご注意<br>料本 秋本 リファ<br>お申込みを覚てとは<br>したがい自由 金融昭<br>ハ<br>ト<br>あき対象的の シーマの                                                                                                    | アキーボードを使用して入力<br>ーボードから入力する場合は、<br>クリカウチェックをはずしてください。<br>下でさしい!<br>ーム度音楽の用ける時に必要との理由で<br>切らなせん。<br>グインのやいスワンードを聞きの手紙等でき<br>算に通行金許知りの可能性がありませんが、中 | 1<br>4<br>7 | 2<br>5<br>8<br>0 | 3<br>9<br>99<br>997<br>4. Hillith<br>4. Hillith<br>12. HHILL | 07(7-)<br>688007<br>50480C8 |

### 12 マイゲート新規申込 受付結果

- ・受付完了
- ・『ログインページへ』を押下
- ※スマホ認証利用開始登録に必要なスマホ認証利用開始PW が郵送(10日程度で到着)で送付されます。到着後「各 種変更・手続き」>「パスワード関連変更」>「スマホ 認証利用申込」からスマホ認証を設定ください。

|                                                                                          | AND RELATED AND AND AND AND AND AND AND AND AND AN                                                                                                |
|------------------------------------------------------------------------------------------|----------------------------------------------------------------------------------------------------|
| 1.77                                                                                     | 時期350で2.2013年,717-700年3022月1380に。<br>受付番号は2204070000です。                                                                                           |
| ODグインDをご人力のメールフ<br>直面下にある「ログイノベーン<br>O材的かりスワードは、「DUE<br>O欠けた了後、おい適切配合で<br>た、石炭酸定をお除くします。 | ッレスに送慮しましたのでご確認したが、<br>ハースをクス達得ていただとは時間空後性ができ、マイグートへログインが可能となります。<br>時間で的ーキールシスカード消費者で4時の5年時にとなります。<br>イスッキ総計のご利用に必要な「利用時も用いスワード」をお届けのご住所へあ送りしますの |
| マイゲート利用申込受付                                                                              | 物相關 《异:纪歌文                                                                                                    |
| 受付委号 : 22040700001                                                                       | 受付日時 : 2022年04月07日 1616                                                                                                    |
| CHE                                                                                      | 東京家業部 管通 0017745                                                                                                    |
| お名前(金角カナ)                                                                                | アイビイ リンナイチ                                                                                                    |
| 27483                                                                                    | 2.54931610月96                                                                                                    |
|                                                                                          | 103-0028                                                                                                    |
| 95 (P10-1)                                                                               |                                                                                                    |
| <b>新信告</b> 号<br>生年月日                                                                     | 1960@coliPlos                                                                                                    |
| 部伊藤号<br>生年月日<br>連絡先メールアドレス                                                               | 1903@06月00日<br>assiltudis.co.jp                                                                                                    |

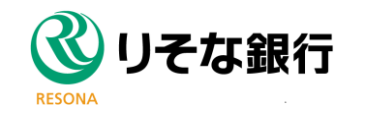

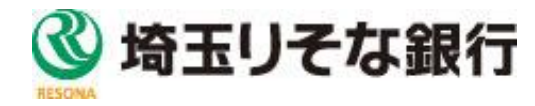

## スマホ認証の申込・登録手順

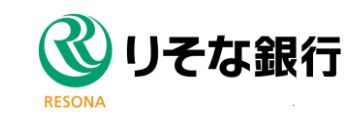

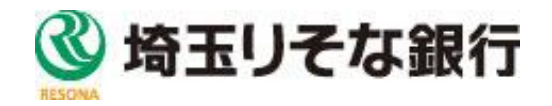

## スマホ認証の申込・登録手順 ①~③

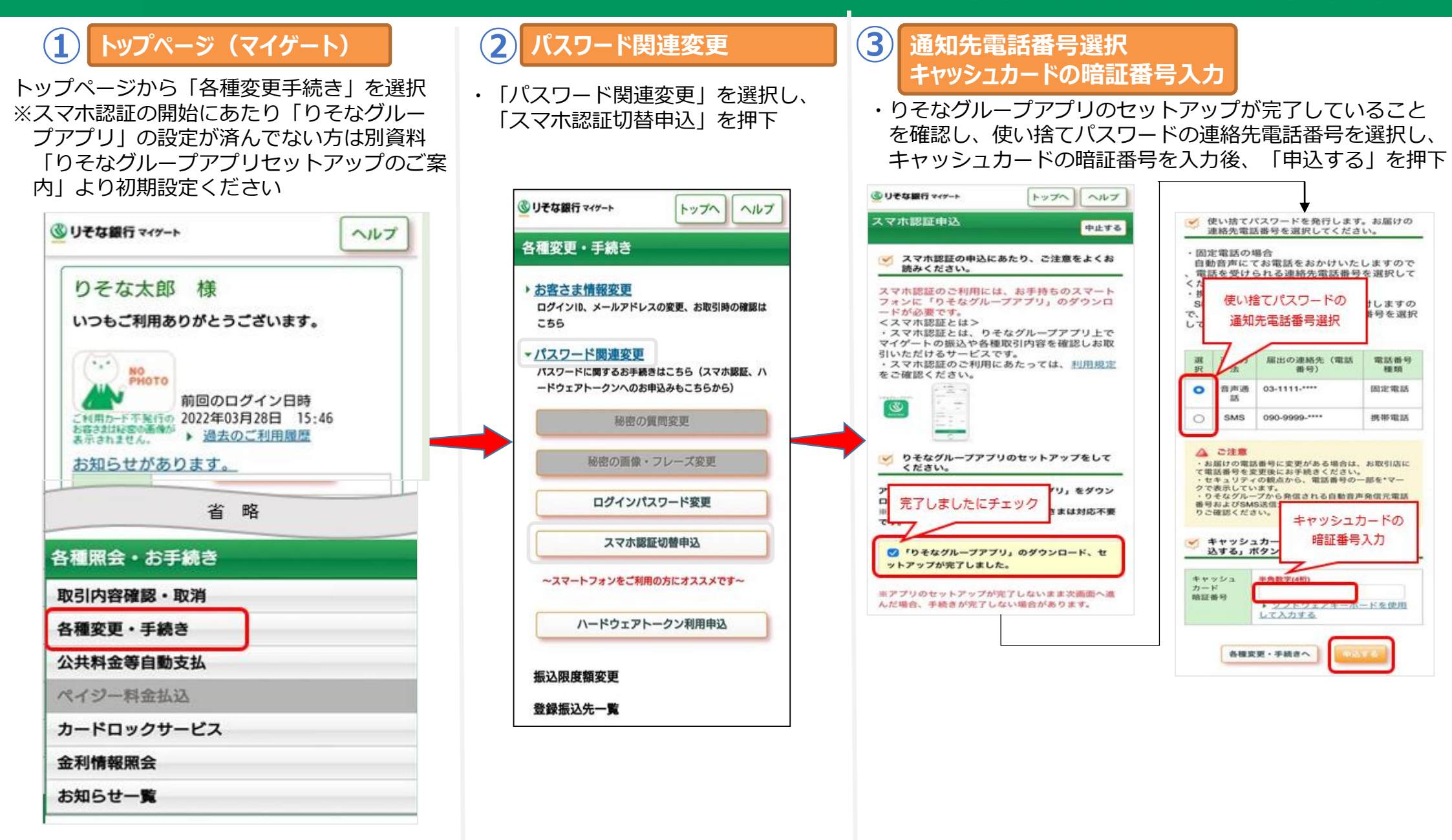

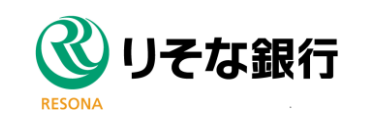

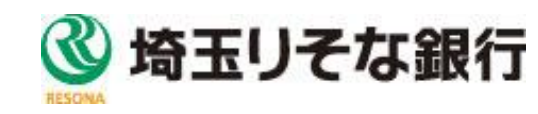

## スマホ認証の申込・登録手順 ④~⑥

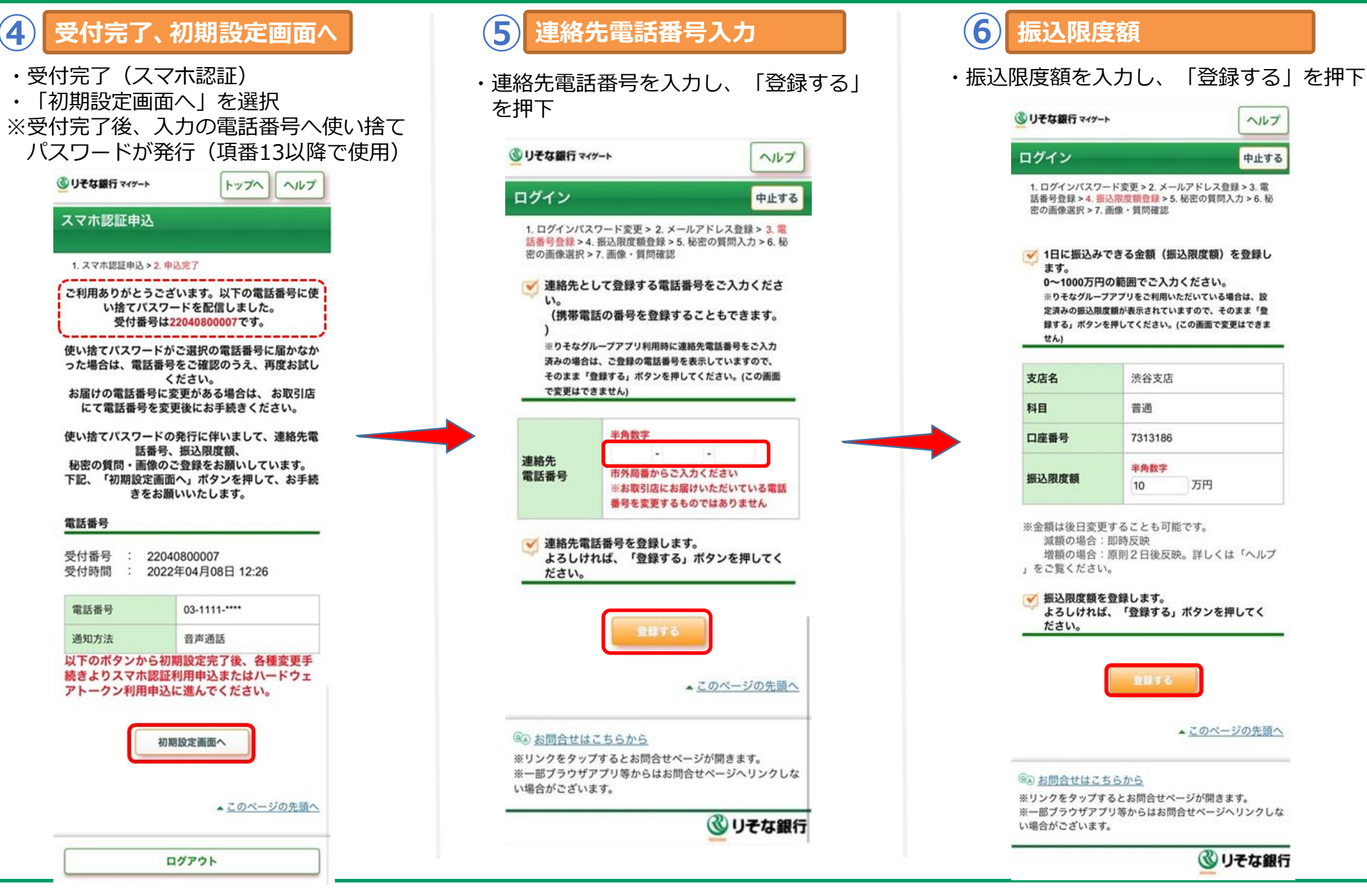

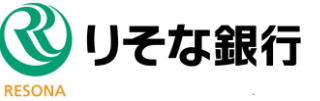

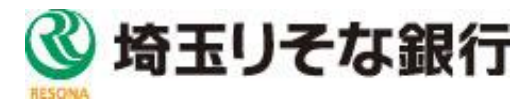

## スマホ認証の申込・登録手順 ⑦~⑨

### 金融+で、未来をプラスに。RESONA GROUP

リそな銀行

「登録する」を押下

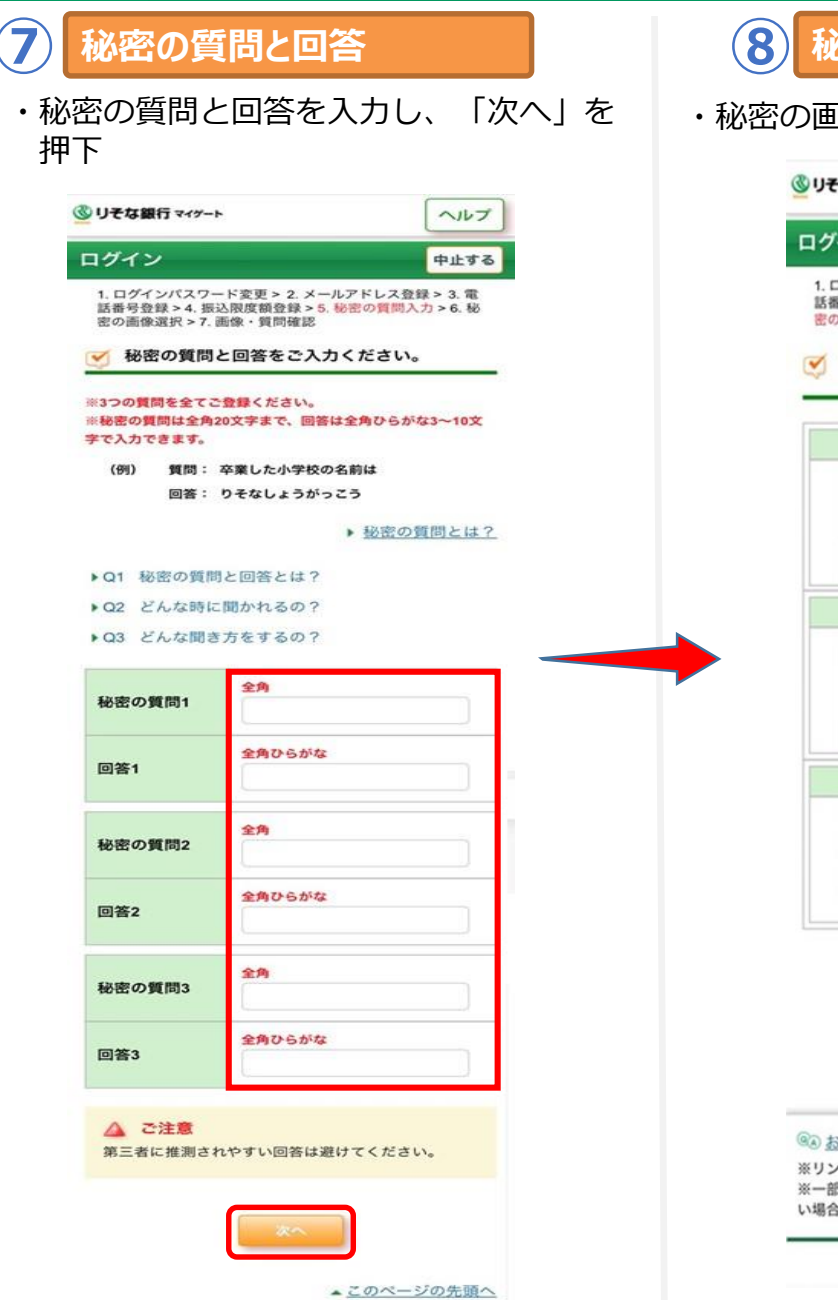

そな銀行

RESONA

| 秘密の画像                                                                                             | 選択                                                            |   | 9   | 画像·會                                                       | 質問確認                                                                                                    |                    |
|---------------------------------------------------------------------------------------------------|---------------------------------------------------------------|---|-----|------------------------------------------------------------|----------------------------------------------------------------------------------------------------|--------------------|
| 画像を選択し                                                                                            | ,、「次へ」を押                                                      | Т | ・内容 | を確認し                                                       | 、「登録する                                                                                                    | うを                 |
| リそな銀行 マイゲート                                                                                       | ヘルプ                                                           |   | 9   | りそな銀行 マイゲート                                                |                                                                                                    | ヘルプ                |
| <b> </b> グイン                                                                                      | 中止する                                                          |   |     | ログイン                                                       |                                                                                                    | 中止する               |
| 1. ログインパスワード変更 > 2<br>話番号登録 > 4. 振込限度額登録<br>密の画像選択 > 7. 画像・質問                                     | 2. メールアドレス登録 > 3. 電<br>録 > 5. 秘密の質問入力 > 6. <del>秘</del><br>確認 |   |     | 1. ログインパスワー<br>話番号登録 > 4. 振込<br>密の画像選択 > 7. 画              | ド変更 > 2. メールアドレス登録<br>限度額登録 > 5. 秘密の質問入:<br>像・質問確認                                                              | k > 3.電<br>力 > 6.秘 |
| フィッシング防止のか<br>ご登録ください。                                                                            | ため、「秘密の画像」を                                                   |   |     | 秘密の画像                                                      |                                                                                                    |                    |
| 0                                                                                                 |                                                               |   |     | <ul> <li>秘密の質問と回答</li> </ul>                               | a de la compañía de la compañía de la compañía de la compañía de la compañía de la compañía de la compañía de l |                    |
|                                                                                                   |                                                               |   |     | 秘密の質問1                                                     | あ行                                                                                                    |                    |
| 0                                                                                                 |                                                               |   |     | 回答1                                                        | あいうえお                                                                                                    |                    |
| 2                                                                                                 |                                                               |   |     | 秘密の質問2                                                     | か行                                                                                                    |                    |
|                                                                                                   |                                                               |   |     | 回答2                                                        | かきくけこ                                                                                                    |                    |
|                                                                                                   |                                                               |   |     | 秘密の質問3                                                     | さ行                                                                                                    |                    |
|                                                                                                   |                                                               |   |     | 回答3                                                        | さしすせそ                                                                                                    |                    |
|                                                                                                   |                                                               |   |     | 上記の内容で<br>よろしければ<br>ください。                                  | *登録します。<br>『、「登録する」ボタンを                                                                                         | 押して                |
| 戻る                                                                                                | 次へ ▲ このページの先頭へ                                                |   |     | 戻る                                                         | 登録する                                                                                                    | )                  |
|                                                                                                   |                                                               |   |     |                                                            | ▲ <u>このペー</u> シ                                                                                                 | の先頭へ               |
| <ul> <li> <u>お問合せはこちらから</u><br/>リンクをタップするとお問合<br/>ー部ブラウザアプリ等からは<br/>場合がございます。         </li> </ul> | させページが開きます。<br>はお問合せページへリンクしな                                 |   |     | ③ <u>お問合せはこち</u><br>※リンクをタップする<br>※一部ブラウザアブ!<br>い場合がございます。 | <u>らから</u><br>らとお問合せページが開きま<br>J 等からはお問合せページへ                                                                   | す。<br>リンクしな        |
|                                                                                                   | <b>し</b> てな銀行                                                 |   | -   |                                                            | 🕲 IJ:                                                                                                    | そな銀行               |

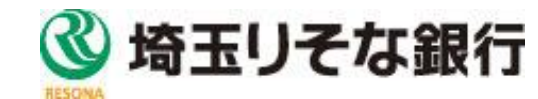

### スマホ認証の申込・登録手順 ⑪~⑫

#### 金融+で、未来をプラスに。RESONA GROUP

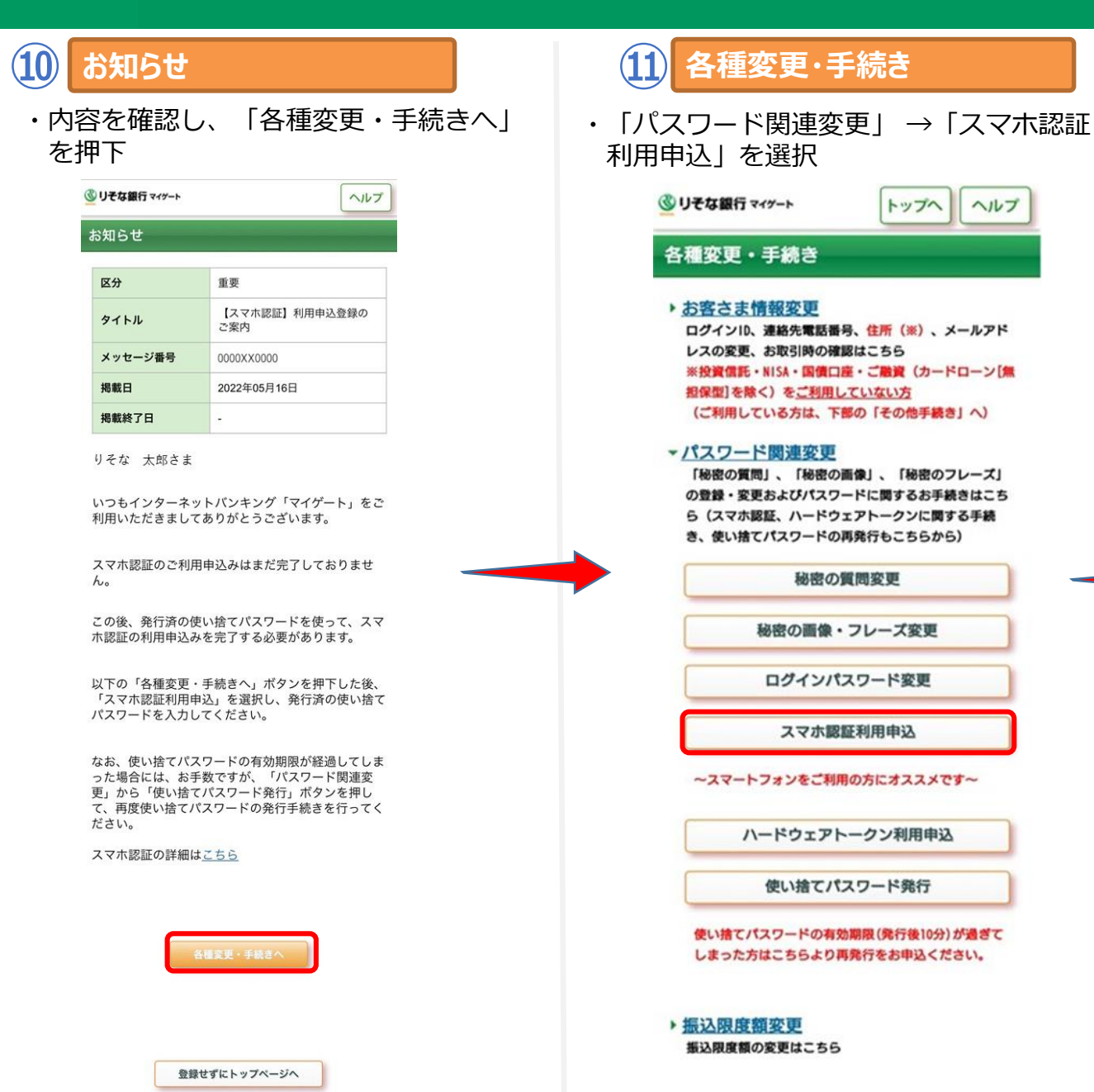

#### スマホ認証申込 ・項番3にて既に確認しているため、「りそなグ ループアプリのダウンロード・セットアップが 完了している|をチェック→「確認して次へ| ヘルプ スマホ認証申込 中止する 1.スマホ認証申込(1/2)>2.スマホ認証申込(2/2)>3.申込完了 ✓ スマホ認証の申込にあたり、ご注意をよくお読みくだ さい。 スマホ認証のご利用には、お手持ちのスマートフォンに「りそ なグループアプリ」のダウンロードが必要です。 <スマホ認証とは> ・りそなグループアプリ上でマイゲートの振込や各種取引内容 を確認のうえ、お取引きいただけるサービスです。 ・ご利用にあたっては、<u>利用規定</u>をご確認ください。 りそなグループアプリ 10.000 R **ジ** りそなグループアプリのセットアップをしてくださ い。 アプリストアから「りそなグループアプリ」をダウンロードお アプリを最新版 「完了しました」をチェック ○「りそなグループアプリ」のダウンロード、セットアッ プが完了しました。 ※アプリのセットアップが完了しないまま次画面へ進むと、手 続きが完了しない場合があります。 確認して次へ 各種変更・手続きへ 「確認して次へ」 酒へ

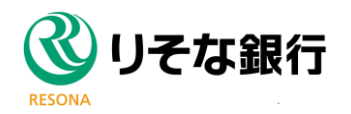

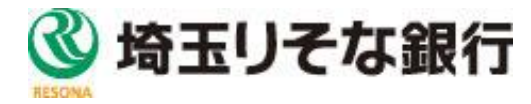

## スマホ認証の申込・登録手順 ①~①

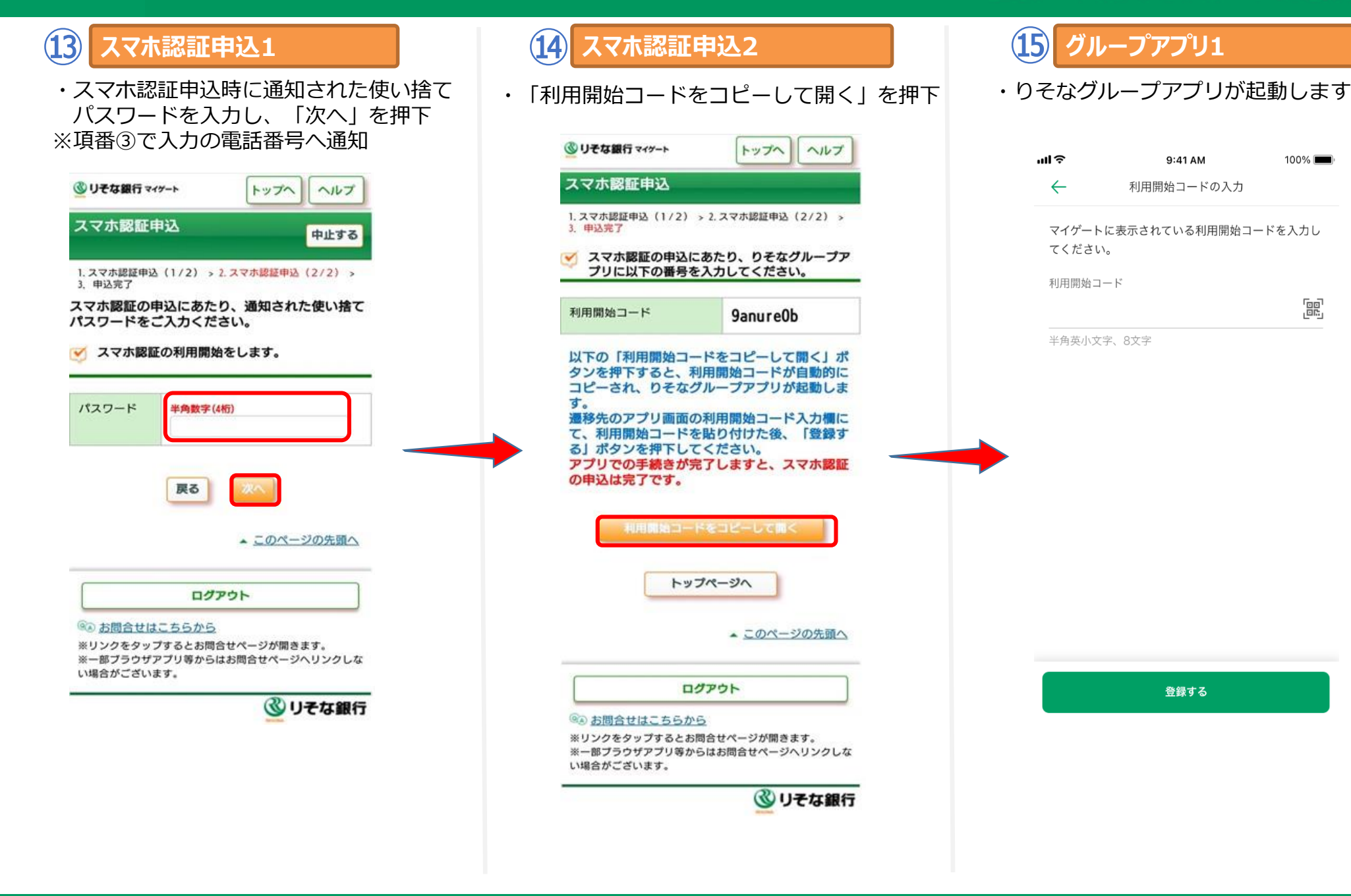

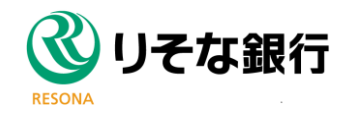

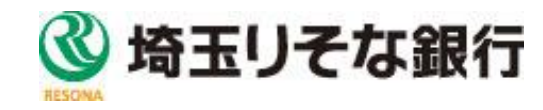

## スマホ認証の申込・登録手順 16~18

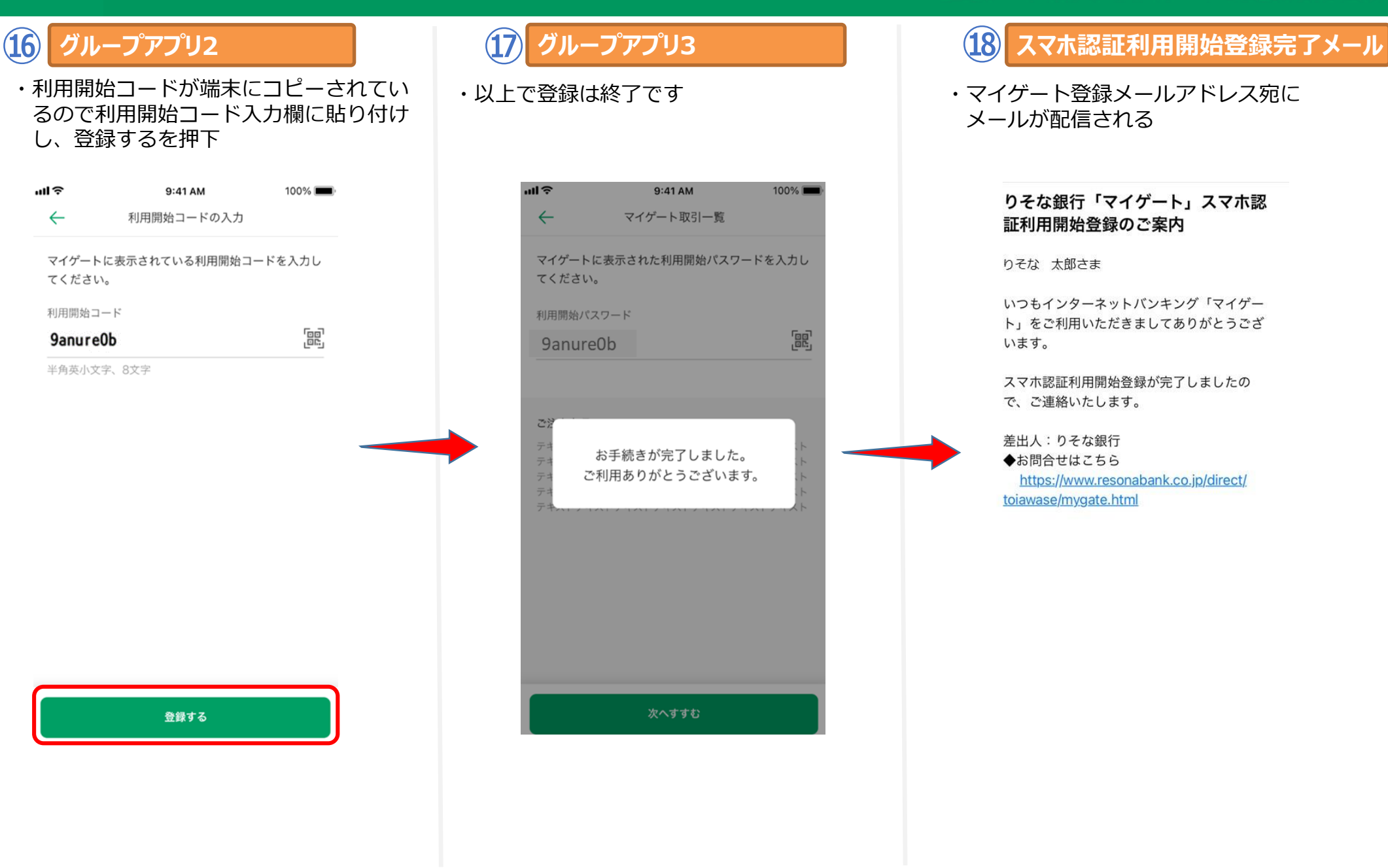

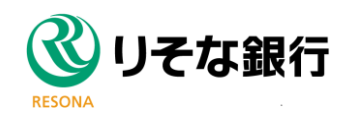

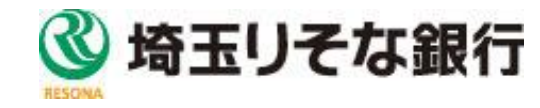